# Тусгай зөвшөөрөл хүчингүй болгох

### Тусгай зөвшөөрөл хүчингүй болгох

Тусгай зөвшөөрөл эзэмшигч хүсэлт гаргасан, хуулийн этгээд татан буугдсан, тусгай зөвшөөрлийг авахдаа хуурамч бичиг баримт бүрдүүлсэн нь тогтоогдсон, тусгай зөвшөөрлийн нөхцөл, шаардлагыг удаа дараа буюу ноцтой зөрчсөн, тусгай зөвшөөрлийг түдгэлзүүлсэн хугацаанд зөрчлийг арилгах талаар тавьсан шаардлагыг биелүүлээгүй, мэргэжлийн хяналтын байгууллагын дүгнэлтээр стандарт зөрчсөн, эсхүл сургалт эрхлэх тусгай зөвшөөрлийн нөхцөл, шаардлагыг удаа дараа хангаагүй болох нь тогтоогдсон, нийгэм, иргэний эрх ашиг, эрүүл мэнд, аюулгүй байдалд сөрөг нөлөө үзүүлж болзошгүй сургалт зохион байгуулсан нь холбогдох мэргэжлийн байгууллагаар тогтоогдсон, улсын бүртгэлд бүртгүүлсэн буюу тусгай зөвшөөрөл авснаас хойш зургаан сарын дотор үйл ажиллагаагаа явуулж эхлээгүй, боловсролын сургалтын байгууллагыг бусад байгууллагатай нийлүүлэх, нэгтгэх, хуваах, тусгаарлах, өөрчлөх замаар өөрчлөн байгуулсан болон хуульд заасан бусад үндэслэлээр тусгай зөвшөөрлийг хүчингүй болгоно.

#### Өмнөх нөхцөл

Тусгай зөвшөөрөл хүчингүй болгох үйлдэл хийхээс өмнө дараах нөхцөл биелсэн байх шаардлагатай.

#### Үүнд:

- Тусгай зөвшөөрөл бүртгэсэн байх
- Тусгай зөвшөөрлийн төлөв нь хүчинтэй, түр түдгэлзүүлсэн болон хугацаа дууссан байх

#### Тусгай зөвшөөрөл хүчингүй болгох дараалал

#### Үүнд:

- 1. Тусгай зөвшөөрөл ерөнхий цэсийг сонгоно.
- 2. Тусгай зөвшөөрлийн дэд хэсгээс жагсаалтыг сонгоно.
- 3. Хүчингүй болгох тусгай зөвшөөрлийн мөрийн урд байрлах меню дээр дарж сонголтыг сонгоно.
- 4. Хүчингүй болгох цонхны мэдээллийг оруулаад хүчингүй болгох товч дарна.

Тусгай зөвшөөрөл хүчингүй болгох үйлдлийн дэлгэрэнгүй тайлбар:

#### 1. Тусгай зөвшөөрөл ерөнхий цэсийг сонгоно.

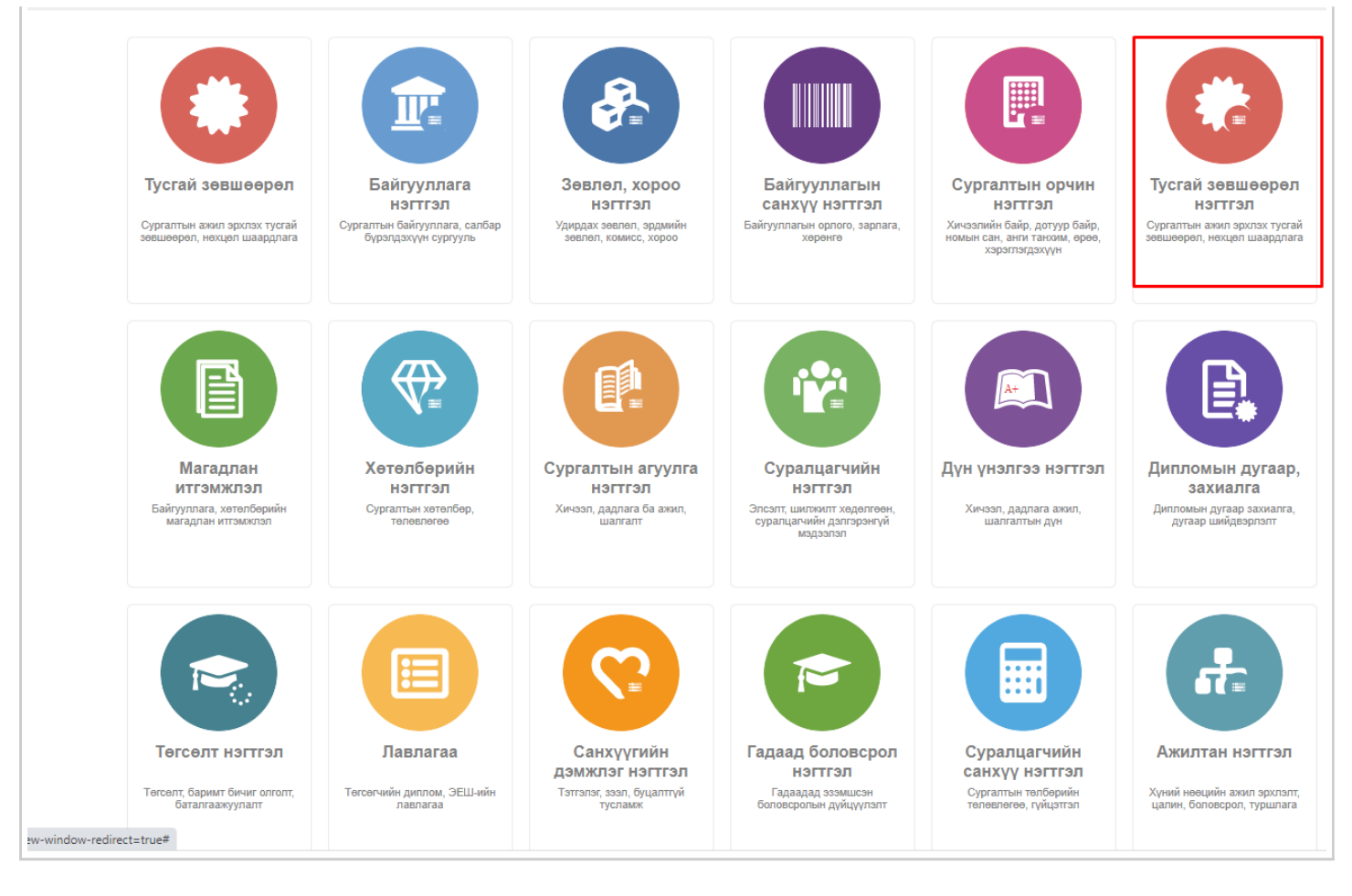

#### 2. Тусгай зөвшөөрлийн дэд хэсгээс жагсаалтыг сонгоно.

| у Тусгаи зевшеерел нэгтгэл                                                 | -       | нак самоар 📰 жагсаалт                                |                                   | каворалт       | Taxian            |                       |                        |                          |                    |                      |      |
|----------------------------------------------------------------------------|---------|------------------------------------------------------|-----------------------------------|----------------|-------------------|-----------------------|------------------------|--------------------------|--------------------|----------------------|------|
| Сайлт                                                                      | licen   | se                                                   |                                   |                |                   |                       |                        |                          | Туста              | асися переациес й    | 0    |
| Хайх уттаа оруулна уу                                                      | Ур дук: | 117 Хайлт: ;                                         |                                   |                |                   |                       |                        |                          |                    |                      |      |
| Lipeopriox<br>( Tenes +                                                    |         | Сургалтын байгууллага 🔺                              | Тустай<br>зевшеерлийн м<br>дугаар | Tenes 🔺        | Дуусах<br>огноо А | Тустай зеашеерлийн    | Албан<br>байгууллага 🔺 | Албан<br>тушаал 🔹        | Албан<br>тушаалтан | Шийдаэрийн<br>дугаар | DV   |
| <ul> <li>Хучинтай (101)</li> </ul>                                         | 1       | <ul> <li>МУИС Монгол улсын их сургууль</li> </ul>    | 900-01                            | Хучентай       | 2026-11-25        | Сургалтын ажил эрхлэх | всшуся                 | 1000                     | (2eArres)          | 1 1407               | Mag  |
| Хутацаа дууссан (12)                                                       | 2       | <ul> <li>ШуТИС /Шинжлэх ухаан технолог</li> </ul>    | 960-42                            | Хучинтрй       | 2025-03-02        | Сургалтын ажил эрклэх | БСШУСЯ                 | 10001-0-304710           | Hu-O-os            | 1294-498-402         | Mag  |
| Шинэ (2)                                                                   | 3       | - Хятад-Монголын хамтарсан опон                      | 29174                             | Хучантрй       | 2026-10-15        | Сургалтын ажил эрклэх | БСШУСЯ                 | JAT on open              | (Armer             | 045                  | Mag  |
| Тур түдгэлзүүлсэн (1)                                                      | 4       | <ul> <li>Зуун хураа коллеж</li> </ul>                | 31 A                              | Хучантрй       | 2026-10-01        | Сургалтын ажил эрклэх | БСШУСЯ                 | JEF -en Japria           | (Jatean            | 1001-00-000          | Mag  |
| Цааш Нийт 4-о 4                                                            | 5       | <ul> <li>Монгол улсын консерватори</li> </ul>        | 000-10-                           | Хучентай       | 2026-10-04        | Сургалтын ажил эрхлэх | всшуся                 | JAT we pepte             | (Annual)           | 121-0-04             | Mag  |
|                                                                            | 6       | <ul> <li>Монталык хүний неецийн удирал.</li> </ul>   | 21.0                              | Хучийтрй       | 2025-11-02        | Сургалтын ажил эрклэх | БСШУСЯ                 | JGT-en papers            | EDBUB              | 120-11-02            | Wan  |
| Сургалтын байгууллага +                                                    | 7       | - Шина монгол технологийн дээд о                     | 1011-0473                         | Хучантрй       | 2023-07-03        | Сургалтын ажил эрклэх | БСШУСЯ                 | JARC our second          | Aspectation        | 616                  | Mag  |
| МУИС Монтол улсын (15)     СУИС /Соёл урлагий (3)     Туршилтын коллек (3) | 8       | <ul> <li>Шина анагаах ухаан их сургууль</li> </ul>   | 200                               | Хучинтай       | 2026-08-05        | Сургалтын ажил эрхлэх | всшуся                 | Jacob on expense         | (Dress             | 114702               | Mag  |
|                                                                            | 9       | <ul> <li>Худалдаа үйлдвэрлэлийн их сург</li> </ul>   | 1/0/18                            | Хучентай       | 2026-06-26        | Сургалтын ажил эрхлэх | всшуся                 | JANUAR AN ARGUNAL        | Дленн              | 1004-01              | Mag  |
|                                                                            | 10      | <ul> <li>УБХИС //ндосний батлан хамгааг</li> </ul>   | 160.02                            | Хучинтэй       | 2026-07-21        | Сургалтын ажил эрклэх | БСШУСЯ                 | Josef-on-economic        | (Linear            | 1010                 | Mag  |
| Тангар даад сургууль (2)                                                   | 11      | <ul> <li>Техник, технологийн дээд сургуул</li> </ul> | 200+7                             | Хучентай       | 2023-12-27        | Сургалтын ажил эрхлэх | всшуся                 | Long During games        | инархиратан        | 100707-1110          | Mag  |
| Цааш Нийт 97-с 4                                                           | 12      | • Улаанбаатар эрдэм их суртууль                      | 205.0148                          | Хучинтэй       | 2024-04-10        | Сургалтын ажил эрхлэх | БСШУСЯ                 | Jacob Construction       | Дание              | 1003/1548            | Mag  |
| Väransäs uanmaas                                                           | 13      | <ul> <li>Эдийн заогийн үндэсний дээд сур</li> </ul>  | 20-45                             | Хучинтэй       | 2024-04-10        | Сургалтын ажил эрклэх | БСШУСЯ                 | Institution              | Андинарталан       | 1004/1710            | Mag  |
| Непцел шалтаан     Непцел, шаердлага                                       | 14      | <ul> <li>Дурслах урлагийн ахадами дээд с</li> </ul>  | 22 O                              | Хучантай       | 2026-05-13T00-00  | Сургалтын ажил эрхлэх | всшуся                 |                          |                    |                      | Uar  |
|                                                                            | 15      | - Монгол Улсын Эрдинийн их сургуу                    |                                   | Хучинтэй       | 2026-05-19        | Сургалтын ажил эрхлэх | БСШУСЯ                 |                          |                    | 121-08-08            | Mag  |
|                                                                            | 16      | <ul> <li>Турцилтын коллеж</li> </ul>                 | 20100-2                           | Тур түргэлэүүг | 2030-05-11715-00  | Сургалтын ажил эрхлэх | BCILIVER               | 100                      | (m)                |                      | Ular |
|                                                                            | 17      | <ul> <li>Шихиккутут их суртууль</li> </ul>           | 808-022                           | Хучинтэй       | 2025-09-01        | Сургалтын ажил өрхлөх | ECILIVCЯ               | Jacobine Communities     | Grano              | 18862929             | Mag  |
| Lass. Hair 5-c 4                                                           | 18      | • Санхуу бизнесийн дээд сургууль                     | 296.0140                          | Хучинтэй       | 2025-04-20        | Сургалтын ажил өрхлөх | БСШУСЯ                 |                          |                    | 010-44094712         | Mag  |
|                                                                            | 19      | <ul> <li>Опон упсын здийн засаг, бизнеси</li> </ul>  | 976-16                            | Хучантай       | 2023-10-25        | Сургалтын акил эрхлэх | SCUIVCR                | Janual or compress       | -                  | 100-112              | Mag  |
| Yângen +                                                                   | 20      | <ul> <li>МУИС Мангал улсын их сургууль</li> </ul>    | 1000                              | Хучинтэй       | 2023-03-24T16:00: | Сургалтын ажил эрхлэх | <b>ECILIVCA</b>        | LOOK.                    | 10                 | per                  | Wat  |
| Turni semereda (SI)                                                        | 21      | • Плехановын нэрэмжит Эдийн зас                      | 56 H                              | Хучантай       | 2025-06-12        | Сургалтын аянл эрхлэх | BCILIVER               | Jacua Dian recommuni     | Searce             | 100140               | Mag  |
| <ul> <li>Macasanan Baikuryii (34)</li> </ul>                               | 22      | • Засатт Хан дээд сургууль                           | 98 C                              | Хучинтэй       | 2024-10-29        | Сургалтын ажил эрклэх | <b>SCULYCR</b>         | Jacobinecomer            | Angungaran         | 200-0100             | Mag  |
| <ul> <li>Tvoraň sesuesprvím (20)</li> </ul>                                | 23      | <ul> <li>Сити их сургууль</li> </ul>                 | 25.12                             | Хучинтэй       | 2025-09-01        | Сургалтын ажил эрхлэх | БСШУСЯ                 | Jack Contractories       | -Same              | 10123                | Mag  |
| Тустай зевшеереп у (2)                                                     | 24      | <ul> <li>Тэнгэр дээд сургууль</li> </ul>             | 2014                              | Хучинтай       | 2024-09-10        | Сургалтын ажил эрхлэх | всшуся                 | design in the supervised | damagna ana an     | 10010-00             | Mag  |
| Lianu Hait 7.0 4                                                           | 25      | <ul> <li>Закиновиж деад суртууль</li> </ul>          | 191 S                             | Хучинтэй       | 2023-12-27        | Сургалтын ажил эрклэх | <b>SCUIVCA</b>         | Institution              | CRONE              | 801130               | Mag  |
|                                                                            |         | 4                                                    |                                   |                |                   |                       |                        |                          |                    |                      |      |

#### 3. Хүчингүй болгох тусгай зөвшөөрлийн мөрийн урд байрлах меню дээр дарж сонголтыг сонгоно.

| - yeren vede                                                                                                    | Heruph uppoint            | a Hower                                           |                                                     |                                  |                 |                       |                        |                        |                   |                    |                       |          |
|----------------------------------------------------------------------------------------------------|---------------------------|---------------------------------------------------|-----------------------------------------------------|----------------------------------|-----------------|-----------------------|------------------------|------------------------|-------------------|--------------------|-----------------------|----------|
|                                                                                                    | The transmission          |                                                   |                                                     |                                  |                 |                       |                        |                        |                   |                    |                       |          |
| TRA                                                                                                    | The state of the          |                                                   |                                                     |                                  |                 |                       |                        |                        |                   |                    |                       | 0        |
| XyTauga coverse                                                                                                    |                           |                                                   |                                                     |                                  |                 |                       |                        |                        |                   |                    |                       |          |
|                                                                                                    | Coprook                   | _                                                 | AMOT: ;                                             |                                  |                 |                       |                        |                        |                   |                    |                       |          |
| Terree                                                                                                    | Жученгуй болгох.<br>Устан |                                                   | Сургалтын байгууллага 🔺                             | Тустай<br>жешеергийн ж<br>дугаар | Teres A         | Дуусах A              | Тустай зевшеерлийн 🔺   | Албан<br>байгууллага * | Албан<br>тушкал А | Албан<br>тушеалтан | Шийдарийн ж<br>дугаар | Дma      |
| <ul> <li>Хучинтай (101)</li> <li>Хугацая дууссан (12)</li> <li>Шено (2)</li> </ul>                                                         |                           | 1                                                 | М/ИС Монгол улсын их сургууль                       | 0010001                          | Хрантрй         | 2026-11-25            | Сургалтын аккл эрклэк  | BOULYCR                | Calu              | A Sectoriality     | 8.407                 | Magaint  |
|                                                                                                    | 1D                        | 2 .                                               | <ul> <li>ШУТИС /Шениток укаан технолог</li> </ul>   | 55-8685                          | Хрантэй         | 2025-03-02            | Сургалтын аннл эрклэк  | SOUVCR                 | 666° w.2003       | TPIL Durth         | 2129-03-02            | Major    |
|                                                                                                    |                           | 3                                                 | • Хлад-Монталын хамтарсан олон                      | 2010/06                          | Хрантрй         | 2026-10-15            | Сургалтын аккл эрклэк  | SOUD/CR                | Diff our along    | Gigenners          | A345                  | Maper    |
| U Tig typraneyyncae                                                                                                    | (1)                       | 4                                                 | • Зуун хурав коллеж                                 | 30-17/01                         | Хрантрй         | 2026-10-01            | Сургалтын акил эрклэк  | SOUL/CR                | 257 we para       | C Arrows           | 20210-004             | Magains  |
| Lanu Heir 4-c 4                                                                                                    | Heir 4 q 4                | 5 -                                               | • Монгол улсын консерватори                         | 554554                           | Xpanrok         | 2026-10-04            | Сургалтын аккіл эрклэк | SOUVER                 | 100 ver pages     | C. Between         | 810-10-14             | Magazin  |
| Cypramue Selinymman     MMVK: Miterian prosec(15)     CYMC: Kolen ysnamel(1)     Typuertue kontrex (3)     Typuertue kontrex (3)     Lyanu |                           | 6 -                                               | • Монтолын хүний нөөцийн залаат                     | 2011/002                         | Хрантрй         | 2025-11-02            | Сургалтын ажил эрклэк  | 6CUI/CR                | ART on Mark       | Earlower.          | 2101-01-02            | Liannyys |
|                                                                                                    |                           | 7                                                 | · Uleva wavran teovanonelie gaag oj                 | 211300.2                         | Хрантрй         | 2023-07-03            | Сургалтын аккл эрклэх  | 6CULYCR                | /1687.au 1899     | Танаркаргалия      | +10                   | Magaint  |
|                                                                                                    | сык (15)                  | 8 -                                               | Шино анагаах ухаан их суртууль                      | 20 12/0038                       | Хучентрй        | 2026-08-05            | Сургалтын анил эрклэк  | SOUNCR.                | Диа болекропы     | 6.deresses         | 21401033              | Maper    |
|                                                                                                    | NM(2)                     | 9 -                                               | • Худалдаа үйгдөөрлэгийн их сург                    | 17-00-01                         | Хучентрй        | 2026-06-26            | Сургалтын акил эрклэк  | SOUVCR                 | Ana bernyener     | C Bernows          | 10081                 | Mapon    |
|                                                                                                    | 10 -                      | <ul> <li>YEXAC //vgscwik Samaw xawraar</li> </ul> | N-8052                                              | Xpanrok                          | 2026-07-21      | Cypramue axen sponso  | SOUVCR                 | Дана, быловерелься     | C Definition      | 940422             | Magaint               |          |
|                                                                                                    | 11 .                      | • Техник, технологийн дээд сургуул                | 20103114                                            | Хрантрй                          | 2023-12-27      | Сургалтын акил эрклэк | 6CUI/CR                | Дана болакскольн       | 1.Augmagrates     | 20000.00           | Magain                |          |
|                                                                                                    | . PMRT37-C 4              | 12 1                                              | • Упаанбаатар эрдэн их суртууль                     | 29-021500                        | Хрантэй         | 2024-04-10            | Сургалтын аннл эрклэх  | SOUVER                 | Engl Converponde  | 0.Дотнонн          | 2967156               | Majash   |
| Wingneile wannaar                                                                                                    |                           | 13                                                | Эдийн засгийн ундзоний дэлд тур                     | 2000/1720                        | Хрантрй         | 2024-04-10            | Сургалтын аннл эрклэк  | SOUD/CR                | Area for response | (Dispergrates      | 2908/873              | Major    |
| Heres unstate                                                                                                    |                           | - 14 -                                            | <ul> <li>Дурслок урланийн академи дээд с</li> </ul> | 30.29504                         | Xpantak         | 2026-05-13T00-00      | Сургалтын ахил эрклэк  | BOUINCR                |                   |                    |                       | Warryys  |
| <ul> <li>Hengen, uwaggyara (50)</li> <li>Magaenan Salkoyé (34)</li> <li>Xijiraujaa gyyocaw (20)</li> <li>Sircas (3)</li> </ul>             | 00                        | 15                                                | • Монгол Улсын Эрдинин нь сургуу                    | 2015/00/0                        | Хрантрй         | 2026-05-19            | Сургалтын аккл эрклэк  | SOUD/CR                |                   |                    | 212-05-9              | Mapon    |
|                                                                                                    | 20)                       | 16 1                                              | Турцилтын коллек                                    | 28 1901-02                       | Typ typestroyun | 2030-05-11T15:00      | Cypramue axen sponso   | SOUVCR                 | 100 C             | eðe -              | -ie                   | Liamyys  |
|                                                                                                    |                           | 17 .                                              | Шкокулуг их суртууль                                | WHEN PLY                         | Хучантрй        | 2025-09-01            | Сургалтын акил эрклэк  | SOUVCR                 | Ana for expense   | FEasure            | 9485342               | Magain   |
| Qanu Heir 6-                                                                                                    | Main Sec.4                | 18 1                                              | Санхуу бионесийн дээд сургууль                      | 20x02/1608                       | Хрантрй         | 2025-04-20            | Сургалтын акил эрклэк  | 6CUI/CR                |                   |                    | 2110/0812             | Magaan   |
|                                                                                                    |                           | 19 -                                              | • Опон упсын здийн засаг, бизнеси                   | STREET,                          | Хрантэй         | 2023-10-25            | Сургалтын аннл эрклэк  | SOUNCR.                | Дид болероты      | г.Америаргалии     | \$P\$ 10              | Majaan   |
| Yikngan                                                                                                    |                           | 20                                                | <ul> <li>МУИС Монгол улсын их суртууль</li> </ul>   | 11001                            | KeweyX          | 2023-03-24T16-00      | Сургалтын ахил эрклэк  | BOUIVER                | LUX.              | agin.              | -19-10<br>            | Warryys  |
| Tyotal seewegnein(50) Magaena Galoryi (34) Tyotal seewegnein(20) Tyotal seewegnein(2)                                                      | dm. (55)                  | 21                                                | Плехановые изранокит Здачки зас                     | 1000011-000                      | Хрантрй         | 2025-06-12            | Сургалтын аккіл эрклэк | ROUNCR                 | Данд багнерагын   | C Eshowers         | 000-01                | Magain   |
|                                                                                                    | (34)                      | 22                                                | Засатт Хан дээд сургууль                            | 99401733                         | Хрнитай         | 2024-10-29            | Cypramae axen sporex   | 6CUIVCR                | And formations    | Antering           | 040-33                | Magazan  |
|                                                                                                    | dm (20)                   | 23                                                | Certe ex oppyyre                                    | 10401270                         | Хрантэй         | 2025-09-01            | Сургалтын ахонт эрклэх | SCUIVCR                | Žasz čoneczone    | C Barkowski        | 962126                | Magaan   |
|                                                                                                    | v@                        | 24                                                | Тангар дана суртуга                                 | 1000040                          | Хрантрй         | 2024-09-10            | Сургаттын аккип эрклок | SOULYCR                | 2342 Consequence  | Despropriates      | 9409-66               | Magains  |
| (Jame                                                                                                    | Mails T.c.A               | 25 -                                              | <ul> <li>Заниник дляд суртууль</li> </ul>           | 100000-01 TO 1                   | Хрантэй         | 2023-12-27            | Сургалтын аккл эрклэх  | SOUVER                 | Дана, боликропия  | C Stangerson       | 9901-32               | Magaan   |

## 4. Тусгай зөвшөөрлийн хүчингүй болгосон мэдээллийг оруулаад **хүчингүй болгох** товч дарна. 5. 2002157 - Сургалтын ажил зохоох

| 2002157 - Сургалтын ажил эр    | хлэх                                                                                      | ,     |  |  |  |  |
|--------------------------------|-------------------------------------------------------------------------------------------|-------|--|--|--|--|
| Үйлдэл                         | Тусгай зевшеерел хүчингүй болгох                                                          |       |  |  |  |  |
| Үйлдлийн огноо                 | 2019-05-20                                                                                |       |  |  |  |  |
| * Шалтгаан                     | Хуулийн этгээд татан буугдсан                                                             | ~     |  |  |  |  |
| * Албан байгууллага            | БШУЯ                                                                                      |       |  |  |  |  |
| * Албан тушаал                 | Диад, болговоролеен калтонийн даргаа                                                      |       |  |  |  |  |
| * Албан тушаалтан              | Эмропба атар Модой                                                                        |       |  |  |  |  |
| * Тушаал, шийдвэрийн огноо     | 2019-05-01                                                                                | i 💩   |  |  |  |  |
| * Тушаал, шийдвэрийн<br>дугаар | A1144                                                                                     |       |  |  |  |  |
| Тушаал, шийдвэрийн тайлбар     | Хуулийн этгээд татан буудсан тул сургалт<br>эрхлэх тусгай зөвшөөрлийг хүчингүй<br>болгов. |       |  |  |  |  |
|                                | Хүчингүй болгох                                                                           | болих |  |  |  |  |
|                                | 仑                                                                                         |       |  |  |  |  |